## Založení zákaznického účtu pro Webovou službu vzdáleného přístupu (WSDP) do katastru nemovitostí České republiky

## Aktualizováno k: Duben 2025

Vážení uživatelé,

rozhodli jste se propojit katastr nemovitostí se systémem **Insolvenční správce**<sup>®</sup>, děkujeme! Doposud jste do katastru nemovitostí přistupovali pravděpodobně skrze takzvaný *Dálkový přístup* (DP), kterým jste se přihlašovali přímo na <u>stránkách katastru</u>. Pro přístup do katastru nemovitostí skrze software třetí strany, jakým je například právě systém **Insolvenční správce**<sup>®</sup>, není možno tento typ přístupu použít, místo něj potřebujete přihlašovací údaje pro takzvanou *Webovou službu dálkového přístupu* (WSDP).

V tomto návodu si ukážeme, jak tyto přístupy pro Webovou službu dálkového přístupu získat.

## Registrace do Webové služby dálkového přístupu

Přístupy pro *Webovou službu dálkového přístupu* je možno vytvořit vícero způsoby. My se zaměříme na ten doporučený přímo Českým úřadem zeměměřičským a katastrálním, tedy na vytvoření přístupu skrze webovou aplikaci. Celý proces zahájíme na <u>stránce pro vytvoření žádosti o přístup do katastru</u>, kde vybereme volbu "Přihlášení přes datovou schránku".

| <b>UZK</b> Státní správa zeměměřictví a katastru                      |        |                                                                                                    |   |
|-----------------------------------------------------------------------|--------|----------------------------------------------------------------------------------------------------|---|
| Prokázání totožnosti pro založení a správu zákaz                      | znické | ého účtu k Dálkovému přístupu do KN                                                                                                    |   |
| $\bigcirc$                                                            |        | M                                                                                                    | ٦ |
| <b>Přihlášení přes NIA</b><br>Přihlášení pro fyzické osoby a geodety. | >      | Přihlášení přes datovou schránku<br>Přihlášení pro fyzické podnikající osoby, právnické osoby, POSSaS,<br>notáře, insolvenční správce a exekutory. | > |

Pro přihlášení použijte datovou schránku, kterou máte přidělenu coby insolvenční správce. Jako insolvenční správce máte ze zákona umožněn takzvaný bezúplatný přístup do katastru nemovitostí, což znamená, že za informace, které po katastru požadujete, nemusíte nic platit.

| É NÁPOVĚDA INFOLINIKA <u>954 200 200</u> Hledat Q.                                                                                       |
|----------------------------------------------------------------------------------------------------|
| Přihlašujete se <b>jménem a heslem</b>                                                                                                   |
| Zvolit jiný způsob přihlášení 🗸                                                                                                    |
| Informační systém datových schránek Vás přihlášením ověří pro aplikaci:<br>ZADOSTI_DP<br>Správce<br>Český úřad zeměměřický a katastrální |
| Uživatelské jméno                                                                                                    |
| Heslo 💿 🖽                                                                                                    |
| PŘIHLÁSIT SE                                                                                                    |

Po zadání přihlašovacích údajů prosím pokračujte stisknutím tlačítka "Přihlásit se".

Systém datových schránek vám po přihlášení rovnou nabídne možnost pokračovat ve vyřizování dálkového přístupu. Konkrétně začne dotazem, zda souhlasíte s tím, že *Českému úřadu zeměměřičskému a katastrálnímu* budou předány informace o Vás a Vaší datové schránce. Pokračovat můžete kliknutím na "Ano".

| DATOVÉ                                                                      | ► INSOLVENCE 2008, A.S. MOJE DATOVÁ SCHRÁNKA                                                                                                    |  |
|-----------------------------------------------------------------------------|----------------------------------------------------------------------------------------------------|--|
| SCHRÁNKY                                                                    |                                                                                                    |  |
|                                                                             | SOUHLAS S PŘEDÁNÍM INFORMACÍ                                                                                                    |  |
| SOUHLAS S PŘEDÁNÍM INFORMACÍ                                                | Souhlasíte s tím, že subjektu: <b>Český úřad zeměměřický a katastrální</b> a jeho aplikaci:<br>ZADOSTI_DP budou předány informace o Vás a Vaší datové schránce?<br>ZOBRAZIT DETAILY v |  |
|                                                                             | NE ANO                                                                                                    |  |
|                                                                             |                                                                                                    |  |
| NÁPOVĚDA                                                                    |                                                                                                    |  |
| OCHRANA OSOBNICH UDAJU<br>PROHLÁŠENÍ O PŘÍSTUPNOSTI                         |                                                                                                    |  |
| INFOLINKA 954 200 200                                                       |                                                                                                    |  |
| Správce: Digitální a informační agentura<br>Provozovatel: Česká pošta, s.p. |                                                                                                    |  |

V dalším kroku je zapotřebí vyplnit formulář se samotnou žádostí. Pro správné založení přístupu jsou klíčové položky *Druh žadatele*, kde byste měli mít na výběr hodnotu "Insolvenční správce", a dále pak položka *Typ účtu*, kde vyberete "Webové služby dálkového přístupu".

| Přihlášení bylo úspěšné.                                                      |                                                            |                                                              |                                                                    |                                  |
|-------------------------------------------------------------------------------|------------------------------------------------------------|--------------------------------------------------------------|--------------------------------------------------------------------|----------------------------------|
| Druh žadatele                                                                 |                                                            |                                                              |                                                                    |                                  |
|                                                                               |                                                            |                                                              |                                                                    | ~                                |
| Typ účtu                                                                      |                                                            |                                                              |                                                                    |                                  |
| Webové služby dálkového přístupu                                              |                                                            |                                                              |                                                                    | ~                                |
| Tento typ účtu je využíván pro přístuj<br>aplikaci (není dodávána ČÚZK). Slou | o do webových služeb Dálko<br>ží pro přístup aplikace kone | ového přístupu a pro jeho vy<br>čného uživatele a je nutné z | užívání je nutné vlastnit k ton<br>ajistit strojové zpracování vý: | nuto účelu připravenou<br>stupů. |
| Hlavní činnost                                                                |                                                            |                                                              |                                                                    |                                  |
|                                                                               |                                                            |                                                              |                                                                    | ~                                |
| IČO                                                                           |                                                            |                                                              |                                                                    |                                  |
|                                                                               |                                                            |                                                              |                                                                    |                                  |
| Název                                                                         |                                                            |                                                              |                                                                    |                                  |
|                                                                               |                                                            |                                                              |                                                                    |                                  |
| DIČ 🛈                                                                         |                                                            |                                                              |                                                                    |                                  |
|                                                                               |                                                            |                                                              |                                                                    |                                  |
| Kontaktní osoba                                                               |                                                            |                                                              |                                                                    |                                  |
|                                                                               |                                                            |                                                              |                                                                    |                                  |
| Adresa ()<br>O ČR O JINÁ ZEMĚ                                                 |                                                            |                                                              |                                                                    |                                  |
|                                                                               |                                                            |                                                              |                                                                    |                                  |
|                                                                               |                                                            |                                                              |                                                                    |                                  |
| Kontaktní e-mail 🛈                                                            |                                                            |                                                              |                                                                    |                                  |
|                                                                               |                                                            |                                                              |                                                                    |                                  |
| Kontaktní telefon ()                                                          |                                                            |                                                              |                                                                    |                                  |
| +420 V                                                                        |                                                            |                                                              |                                                                    |                                  |
| DÁLE                                                                          |                                                            |                                                              |                                                                    |                                  |

Ve zbytku první části formuláře budete následně mít mnoho položek již předvyplněných na základě datové schránky, skrze kterou jste se přihlásili. Uveďte zde prosím validní údaje, především pokud jde o položky *Kontaktní e-mail* a *Kontaktní telefon*. Jakmile budete s vyplňováním a kontrolou hodnot hotovi, můžete tlačítkem "Dále" pokračovat na druhou část registračního formuláře.

Zde pak vyplníte detaily vztahující se k fakturaci služeb a podpisu žádosti o přidělení přístupů do katastru nemovitostí. Znovu připomeneme, že je důležité provést registraci jako insolvenční správce, tedy vybrat správnou hodnotu v poli *Druh žadatele*. Jako insolvenční správci budete mít k dispozici do katastru nemovitostí speciální účet, který umožňuje vyžadovat velkou část informací z katastru zdarma.

Po vyplnění zbytku formuláře se posuneme dále kliknutím na tlačítko "Pokračovat na náhled".

| ID datové schránky 🛈              |   |
|-----------------------------------|---|
|                                   |   |
| Frekvence fakturace ${\mathbb O}$ |   |
| MĒSIČNĒ                           |   |
| O čtvrtletně                      |   |
|                                   |   |
|                                   |   |
|                                   |   |
| U INKASO                          |   |
| Bankovní spojení                  |   |
| předčíslí                         | × |
|                                   |   |
| Jednající osoba                   |   |
|                                   |   |
|                                   |   |
| Poznámky                          |   |
|                                   |   |
|                                   |   |
|                                   |   |
|                                   |   |
| V(e)                              |   |
|                                   |   |
|                                   |   |
| Dne                               |   |
|                                   |   |
| 7. žedatala                       |   |
| Za zadatele                       |   |
|                                   |   |
| POKRAČOVAT NA NÁHLED              |   |
|                                   |   |
| DESET FORMILL ÁÐF                 |   |
| ALGET TO MINGENIE                 |   |

Registrační systém Vám nyní zobrazí náhled vyplněné žádosti tak, jak bude odeslána na Český úřad zeměměřičský a katastrální. Proces podání žádosti o registraci ukončíte kliknutím na tlačítko "Závazně odeslat".

Po odeslání žádosti Vám přijde potvrzení této skutečnosti na e-mail. Samotný proces vyřízení a přiřazení přístupových údajů by následně neměl trvat déle, než 10 pracovních dní.

| <b>ÚZK</b> Státní správa zeměměřictví a katastru                                                                                                    |
|----------------------------------------------------------------------------------------------------|
| Žádost byla odeslána.                                                                                                    |
| Děkujeme za využití elektronického podání žádosti o zřízení účtu Dálkového přístupu . Vaše žádost byla úspěšně předána na podatelnu Českého úřadu<br>zeměměřického a katastrálního k dalšímu zpracování. |
| Na Vámi zadaný email <del>a na stanovno b</del> udete do 30 minut informováni o přidělení čísla jednacího k Vaší žádosti a v příloze naleznete souhrn<br>žádosti, která byla úspěšně přijata.            |
| O výsledku zpracování Vaší žádosti budete informováni do 10 pracovních dní na e-mail a do datové schránky: 🚽 Egita Vám bude zasláno přihlašovací<br>jméno s instrukcemi pro první přihlášení.            |
| Hezký den<br>ČÚZK                                                                                                    |

Jakmile Český úřad zeměměřičský a katastrální vaši žádost zpracuje, odešle vám datovou zprávu obsahující vaše nové přihlašovací jméno, které budete pro připojení do katastru potřebovat.

K tomuto přihlašovacímu jménu je v dalším kroku zapotřebí vygenerovat heslo, aby byly vaše přihlašovací údaje kompletní. Proces vytvoření hesla započnete na stránkách <u>https://www.cuzk.gov.cz/aplikace-dp</u>, kde kliknete na odkaz "Správa uživatelů účtu".

|                                                                                                    | p k údajům katastru nemovitost                                                                                  | í České republiky                                                                                                    |
|----------------------------------------------------------------------------------------------------|----------------------------------------------------------------------------------------------------|----------------------------------------------------------------------------------------------------|
| Informační systém katastru ne                                                                                                    | emovitostí České republiky                                                                                      | <u>Novinky a provozní informace</u>                                                                                                    |
| Dálkový přístup do katastru nemovitostí                                                                                                    |                                                                                                    | 17.04.2025<br>Omezení provozu DP a WSDP v pátek                                                                                                  |
| Přístup pro registrované uživatele<br>Přístup pro registrované uživatele, kteří mají<br>zřízen zákaznický účet aplikace Dálkový přístup.                                                             | Správa uživatelů účtu<br>Umožňuje správu uživatelských účtů, změnu hesla<br>apod. registrovaných uživatelů.     | 25.4.2025 od 18:00 do soboty<br>26.4.2025 cca 23:00.<br><u>16.04.2025</u><br>Nedostupnost WSDP na zkoušku dne<br>23.4.2025 od 17:00 do cca 18:30 |
| Přístup pro neregistrované <u>uživatele</u> Přístup pro neregistrované uživatele s ověřením toložnosti prostřednictvím Identity občana.                                                              |                                                                                                    | 08.04.2025<br>Ořerušení provozu DP a WSDP v pátek<br>11.4.2025 od 16:30 do cca 23:00.                                                            |
| Dálkový přístup pro registrované uživatele                                                                                                    |                                                                                                    | 17.03.2025<br>Přerušení provozu DP a WSDP v pátek<br>21.3.2025 od 16:30 do cca 18:00.                                                            |
| Aplikace Dálkový přístup (DP) je určena zejména pro právnick<br>přístupu (WSDP). Aplikace vyžaduje předchozí registraci u<br>intervalech. Více informací získáte v sekci <u>základní informace</u> . | é osoby a pro osoby využívající Webové služby dálkovéh<br>ČÚZK. Úhrady za výstupy jsou fakturovány v dohodnutýc | o<br>h                                                                                                    |
| Dálkový přístup pro neregistrované uživate                                                                                                    | le                                                                                                    |                                                                                                    |

Na zobrazené stránce následně pokračujte přes volbu "Vytvořit/obnovit zapomenuté heslo", kterou najdete v boxu v pravé části obrazovky.

| nformační systém katastru nemovitostí České republiky<br>viřihláčení do aplikace Správa uživatelů.<br>Ilatnost dat: 22.04.2025 09:56:00 | Přihlásit se     Přihlásovací jméno     Heslo     Přihlásit se     Vytvořít/obnovit zapomenuté heslo |
|----------------------------------------------------------------------------------------------------|----------------------------------------------------------------------------------------------------|

Na zobrazené stránce pro vytvoření, resp. obnovení přístupu, je následně nutné zadat přihlašovací jméno, které naleznete ve výše zmíněné datové zprávě od Českého úřadu zeměměřičského a katastrálního, spolu s kontaktním e-mailem. Ten pak musí korespondovat s e-mailovou adresou, kterou jste zadali při vyplňování žádosti o vytvoření dálkového přístupu.

| V traing ( a finite and the second second se |                                                    |
|----------------------------------------------------------------------------------------------------|----------------------------------------------------|
| vytvoreni/opnoveni pristupu do aplikace Dalkovy pristup                                                                                                    |                                                    |
| Pro obnovu hesla vyplňte formulář a odešlete jej. Na Vaši e-mailovou adresu bude odeslán e-mail s dalšími pokyny.                                                                                                    |                                                    |
| Přihlašovací jméno * Kontaktní e-mail *                                                                                                    |                                                    |
|                                                                                                    |                                                    |
| WHENE CA                                                                                                    |                                                    |
| Nový obrázek Audio verze kódu                                                                                                    |                                                    |
| Zadejte kód z obrázku: *                                                                                                    |                                                    |
| Zpět                                                                                                    | Odeslat                                            |
|                                                                                                    |                                                    |
| B 2004 - 2025 Č <u>etký úřád zeměměňcký a katastrální "A</u> Pod sidlištěm 1800/9. Kobydisy, 18211 Praha, ČR _<br>Podpora: <u>https://codpora.outk.gov.cz</u> , tel. + 420 284 044 455                                                                                                    | Verze: 10.2.0.5 (2025-01<br>Prohilájení o přístupu |

Po zadání kontrolního kódu následně pokračujte tlačítkem "Odeslat".

Pokud všechno proběhne, jak má, dojde vám během několika chvil na zadanou e-mailovou adresu zpráva z adresy <u>podpora@cuzk.gov.cz</u>. V této zprávě následně naleznete odkaz, skrze který můžete v procesu pokračovat.

## Vážený zákazníku,

dne**dživé hětěř těněř** byla vyžádána obnova zapomenutého hesla pro přístup k Vašemu uživatelskému účtu<del>ghre incere 2000, men</del> do aplikace Dálkový přístup do katastru nemovitostí.

Pokud jste obnovu hesla nevyžádal Vy, považujte tuto zprávu za bezpředmětnou.

V případě, že máte nastavenu obnovu pomocí SMS, budete po kliknutí na níže uvedený odkaz vyzván k zadání jednorázového ověřovacího kódu. Ověřovací kód Vám bude zaslán v krátké textové zprávě na telefonní číslo registrované u Vašeho účtu.

V případě, že máte nastavenu obnovu pomocí bezpečnostního kódu, budete po kliknutí na níže uvedený odkaz vyzván k zadání určité části Vašeho bezpečnostního kódu.

https://katastr.cuzk.gov.cz/LoginDPWEB/podpora/obnova-hesla.do?uuid=

Uvedený odkaz je možné zkopírovat do schránky a vložit do pole s adresou ve Vašem webovém prohlížeči.

Upozornění: Uvedený odkaz bude dostupný de zero neobě Po uplynutí této doby bude nutné zadat nový požadavek na změnu hesla.

Po kliknutí na odkaz Vám bude doručena SMS s přístupovým kódem na telefonní číslo, které jste rovněž zadali při vyplňování žádosti o přidělení přístupu. Tento kód zadáte do pole na zobrazené stránce a celou akci potvrdíte tlačítkem "Dále".

| <b>EUZK</b> Přihlášení do aplikace                                                                                    | ? |
|----------------------------------------------------------------------------------------------------|---|
| /ytvoření/obnovení přístupu do aplikace Dálkový přístup                                                               |   |
| Na Vaše telefonní číslo byla odeslána SMS zpráva s šestimístným ověřovacím kódem.<br>Zadejte kód zaslaný ve zprávě: * |   |
| Zadejte kód                                                                                                    |   |
| Odesiat hovod overovaci zpravu                                                                                        |   |

Za předpokladu, že se všechno řádně podařilo, se nyní dostanete na stránku, kde můžete zadat své nové heslo. Přímo na stránce pak můžete vidět rovněž pravidla, která Český úřad zeměměřičský a katastrální při tvorbě hesel vynucuje.

| Nové heslo *<br>Potvrzení hesla *<br> | Pravidla pro tvorbu hesla<br>• Heslo musí být nejméně 12 znaků dlouhé.<br>• Nesmi obsahovat úživatelské jméno a to ani v obráceném pořadí znaků.<br>• Nesmi být shodnés 12 předchadmi hesly.<br>• Uvnitř hesla se nesmí vyskytovat názvy či zkratky běžně užívané v kontextu aplikace.<br>• Nesmi dosahovat více než 3 stejné znaky za sebou.<br>• Nesmi dosahovat více než 3 ostejné znaky za sebou.<br>• Nesmi dosahovat více než 3 ostějné znaky za sebou.<br>• Nesmi dosahovat více než 3 os obě docedně jdouci znaky nebo číslice, a to ani v opačném pořadí.<br>• Minimální doba mezi dvéma změnami hesla musí být delší než 30 minut. |
|---------------------------------------|----------------------------------------------------------------------------------------------------|
|                                       |                                                                                                    |
|                                       |                                                                                                    |

Celý proces vytváření přístupu pro webovou službu dálkového přístupu (WSDP) pak ukončíte stisknutím tlačítka "Uložit nové heslo".

| <b>VEDEX</b> Přihlášení do aplikace                        |   |
|------------------------------------------------------------|---|
| Vytvoření/obnovení přístupu do aplikace Dálkový přístup    |   |
| Vaše heslo bylo úspěšně změněno. Nyní se můžete přihlásit. |   |
| Přihlásit                                                  | _ |

Gratulujeme! Vaše přístupové údaje jsou nyní připraveny a stačí je pouze zadat do příslušného rozhraní v systému **Insolvenční správce**<sup>®</sup>.

Pokud byste potřebovali pomoct, ať už se samotným vytvářením přístupových údajů, anebo s jejich zadáním k nám do systému, neváhejte se na nás obrátit na e-mailové adrese podpora@insolvence.as, případně přímo na telefonním čísle **739 389 718**.

Děkujeme Vám a pevně doufáme, že Vám náš Katastr usnadní práci.

Tým Insolvence 2008